### Thank you for purchasing Envtex !

In order to prevent any issue during the install process and get a friendly experience, please use the following instructions to download and install our product.

If you already have Envtex installed on your computer and just need to update your product please go directly to step 3.

# 1. Download

The Envtex installer has been splitted into 3 parts in order to avoid possible issues regarding to files size. Please download the 3 following files:

- TOGA\_ENVTEX\_FS9FSXP3D-1.bin
- TOGA\_ENVTEX\_FS9FSXP3D-2.bin
- TOGA\_ENVTEX\_FS9FSXP3D.exe

If it's available, please download the following file as well:

• Envtex\_patch\_x.x.x.exe

## 2. Initial installation

Once the 3 files are fully downloaded on your computer, please just run the following file with administrator rights by right clicking and selecting "Run as an administrator" then follow the instructions:

#### TOGA\_ENVTEX\_FS9FSXP3D.exe

During the install process, you will be asked to enter your authorization code. If you need help to activate your product please follow this tutorial: <u>http://secure.simmarket.com/installation.html</u>

When pasting the authorization code in the installer, please make sure you copied the full code which is written on 2 lines:

#### 

At the end of the installation you will be redirected to the Envdir download, please download and install it.

# 3. Update(s) installation

If you are installing Envtex for the first time and you downloaded a patch file during Step 1, or if you received a mail from SimMarket about a new Envtex update, please install the downloaded patch by right clicking on **Envtex\_patch\_x.x.x.exe** and selecting "Run as an administrator".

## 4. Using the product

Just start Envdir to use your product and refer to the included user manual to get familiar with Envtex.

Happy flights !